## 綁定付款車號及設定付款方式

 App 首頁,點選地圖左上角選單按鈕,進入【會員主頁】,選擇【我的車牌】,按下 【新增付款車牌】

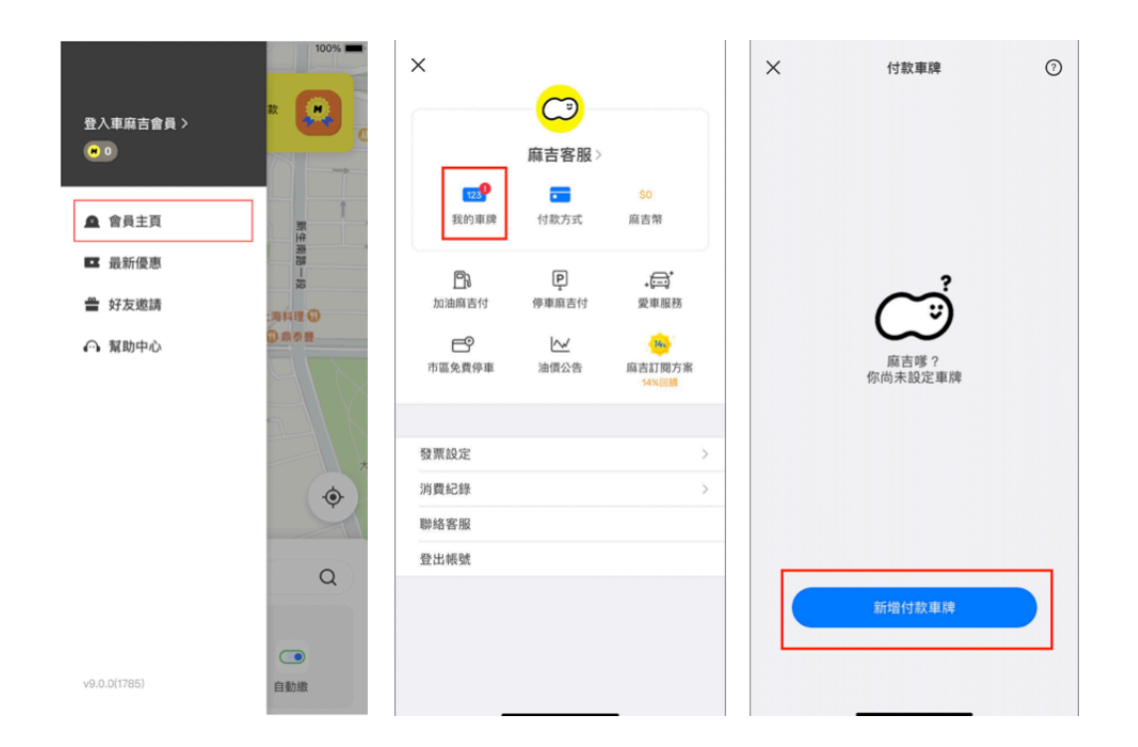

## 2. 輸入車號完成綁定

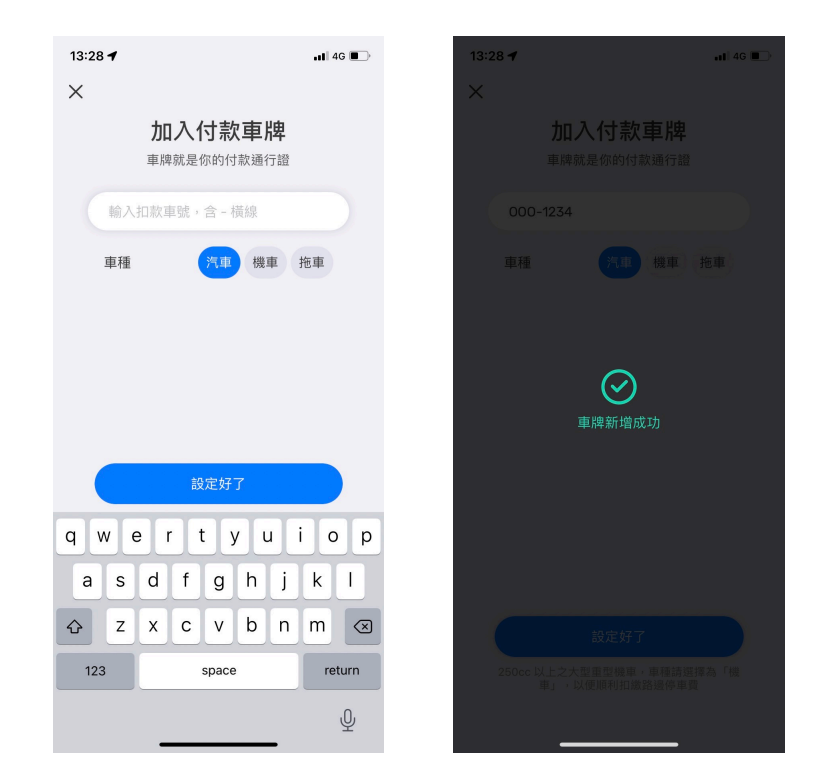

3. 首次完成車號綁定後,需同意北市公有停車場使用條款,才會對北市停管處進行車號約定。如不同意,可點擊右上角【×】離開頁面(其他車麻吉服務仍可使用)
● 未同意此條款,【付款車號】頁面下方會有黃色橫幅,可點擊進入同意授權。
● 同意授權後,系統自動進行車號綁定,並對綁定結果進行推播。
● 綁定成功,將於隔日凌晨 4:00 始可使用無卡進出停車場服務。

| 北市公有停車場使用條款                                                                                                    | ×             | ×     | 付款車牌                   |
|----------------------------------------------------------------------------------------------------|---------------|-------|------------------------|
| 麻吉付目前支援台北市超過 60 家公有停車場<br>「車牌辨識自動付款」服務囉!                                                                                                    | <u>a</u><br>5 |       | 000-9876 / 汽車          |
| <sup>0</sup> 0.10567.00                                                                                                    |               |       |                        |
| ※您將授權所有支援廣吉付的應用程式使用(公有停<br>尚不支援進場中通知,離場前請勿至繳費機繳費,以<br>複扣款)                                                                                                    | 車場<br>充重      |       |                        |
| 臺北市公有路外停車場【車輛申請無卡進出條<br>場及停車費繳納服務】約定條款                                                                                                    | 亨車            |       |                        |
| 大聲公行動股份有限公司依據本條款提供服務(以下置<br>「本服務」),為保障申請者權益,請您務必詳讀本修<br>款。當您以會員帳號使用支援麻吉付的應用程式申請本<br>務時,即表示您已閱讀、瞭解並同意接受本條款。                                                                               | θ稱<br>≹<br>≤服 |       |                        |
| <ol> <li>車輛申請無卡進出停車場及停車賃繳納服務,是<br/>您將一組罩機够碼同時間與一個支付業者代驗<br/>绑定,並登錄於臺北市政府營慧支付平台(下稱<br/>整支付平台),視為您矮層量北市政府依法会頻<br/>蒐集、處理、利用及傳遞您的個人資料(身分證<br/>號、電子郵件信箱、手機機碼)。您亦可透過該<br/>随時取到绑定單號。</li> </ol> | 指務智定字定        |       |                        |
| <ol> <li>服務生效期間,申請之車號可在臺北市公有路外<br/>車場享有無卡進出服務,停車場計算產生之停車</li> </ol>                                                                                                    | ·停<br>費       |       | 新增付款車牌                 |
| 同意                                                                                                    |               |       |                        |
| 請先確認以上內容並同意後,才可開始使用                                                                                                    | -             | 尚未同意1 | 上市公有停車場使用條款,請點此同章後才可開始 |
|                                                                                                    |               | 使用    |                        |

4. App 首頁,點選地圖左上角選單按鈕,進入【會員主頁】,選擇【付款方式】,點擊
 【 + 】新增信用卡、簽帳金融卡或 LINE Pay。(信用卡、簽帳金融卡 需開啟 3D 驗證 服務,始可綁定作為付款方式。

| 登入車麻吉會員 ><br>● 0                                     |                                                               | ×<br>happymod<br>123<br>我的車牌       | <b>:hi</b> ><br><u>\$30</u><br>麻吉幣 | ×<br>+ | 新増付款方式<br>新増信用卡<br>或簽帳金融卡      | 8                                 | ×<br>輸入信<br>有效期                                | <b>役定付款卡號</b><br>周卡/金融卡號碼<br>MM/YY 背    | <b>虎 (4)</b><br>面3碼 |
|------------------------------------------------------|---------------------------------------------------------------|------------------------------------|------------------------------------|--------|--------------------------------|-----------------------------------|------------------------------------------------|-----------------------------------------|---------------------|
| <ul> <li>最新優惠</li> <li>好友邀請</li> <li>預助中心</li> </ul> | 神<br>勝<br>二<br>海<br>和<br>現<br>和<br>理<br>〇<br>の<br>劇<br>条<br>豊 | □ P<br>加油麻吉付 停車麻吉付 □ L 市區免費停車 油價公告 | ★ (三)* ● 愛車服務 ● 成本目前間制 ● 6%回貨      | +      | 新增 LINE Pay                    |                                   |                                                |                                         |                     |
| ¢                                                    | 發票設定<br>消費紀錄<br>聯絡客服<br>登出帳號                                  | >                                  |                                    |        |                                | л V<br>1<br>4<br>оні<br>7<br>рояз | 設定好了<br>輸入信用卡/金融卡號碼<br>2 ABC<br>5 JKL<br>8 TUV | 完成<br>3<br>DEF<br>6<br>MNO<br>9<br>WXYZ |                     |
| v9.0.0(1785)                                         | 自動繳                                                           |                                    |                                    | 新増卡    | ↓時將產生一筆台幣1元的過卡2<br>不會實際請款,請安心! | 交易,                               |                                                | 0                                       | <∠                  |